## SisCost – MANUAL DE CONFIGURACIÓN

1. Una vez instalado el sistema, ejecutarlo y en la barra de menú dirigirse a Configuración y luego clic en Establecer Usuario.

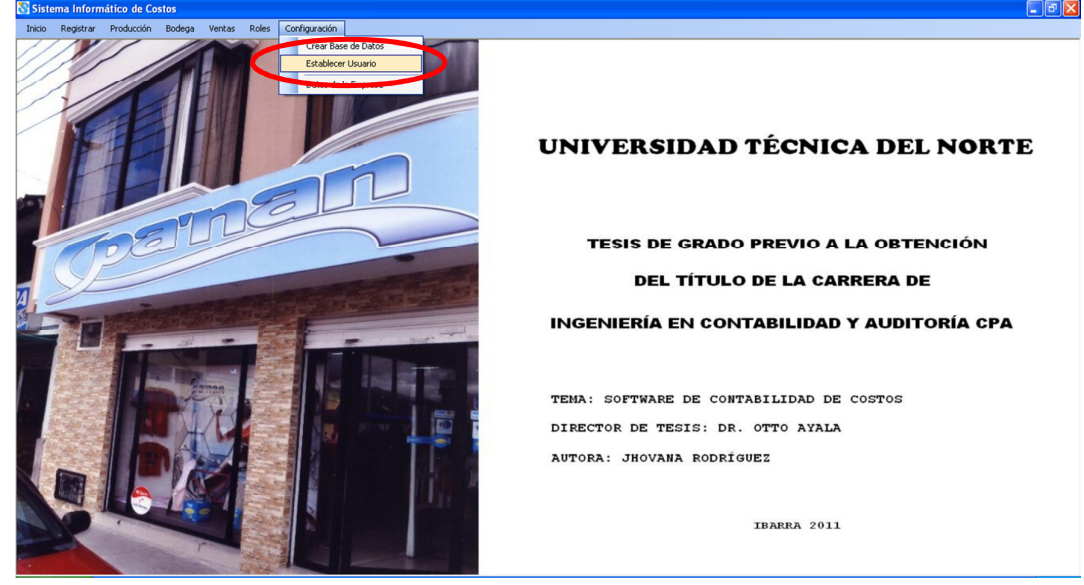

2. Aparecerá una ventana que consta de dos partes. La primera se refiere a los datos para conectarse a la base de datos. En el campo Servidor debe ingresar (local)\SQLExpress, en el campo Súper Usuario debe ingresar sa y en el campo Clave debe ingresar la misma clave que ingresó en la instalación de SQLExpress2005 (Manual de instalación de SQLExpress2005 paso 8); en el campo Confirmar Clave debe volver a ingresar la clave para confirmar que es una clave válida.

| Servidor         | (local)\SQLExpress    |
|------------------|-----------------------|
| 00111001.        | (local) to decemprose |
| Súper Usuario:   | \$ð                   |
| Clave:           | яжк                   |
| Confirmar Clave: |                       |
| Sisteme          |                       |
| Usuario:         | Administrador         |
| Clave:           | хххх                  |
| Confirmar Clave: |                       |

**3.** La segunda parte de esta ventana se refiere a la cuenta de usuario para utilizar el sistema; en este caso puede especificar un nombre de usuario en el campo Usuario y una clave con su respectiva confirmación.

| Base de Datos      |                    |
|--------------------|--------------------|
| Servidor:          | (local)\SQLExpress |
| Súper Usuario:     | sa                 |
| Clave:             | NXXX               |
| Confirmar Clave:   |                    |
| Sistema            |                    |
|                    | Administrador      |
| Usuario:           | Administration     |
| Usuario:<br>Clave: |                    |

- 4. Clic en Aceptar para guardar los datos.
- 5. Ahora diríjase al menú Configuración, opción Crear Base de Datos.

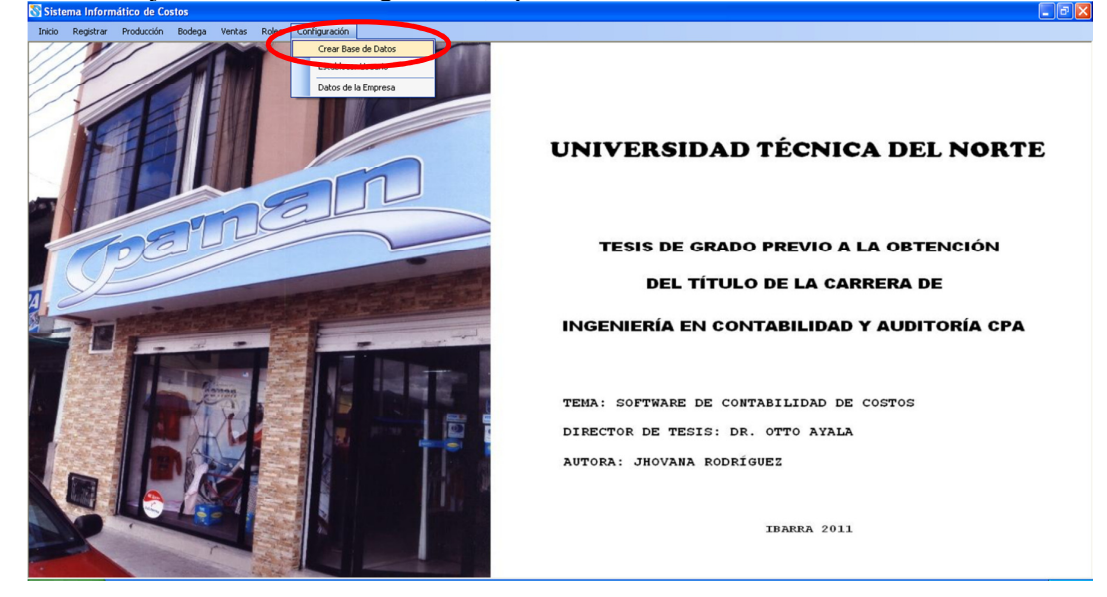

6. Aparecerá la siguiente ventana en la que se debe hacer clic en el botón Crear Base de Datos.